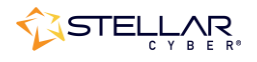

# Photon 250 Installation & Quick Start Guide

To install the Photon 250 and get started:

- 1. Connect power.
- 2. Connect the Photon 250 to the network.
- 3. Access the Photon 250.
- 4. Change the management configuration.
- 5. Access the Stellar Cyber UI.

## **Connecting Power**

To connect power to the appliance, have a licensed DC power technician:

- 1. Connect the included power cable to the DC power source.
- 2. Connect the cable to the Photon 250.
- 3. Press the power button.

## Connecting to the Network

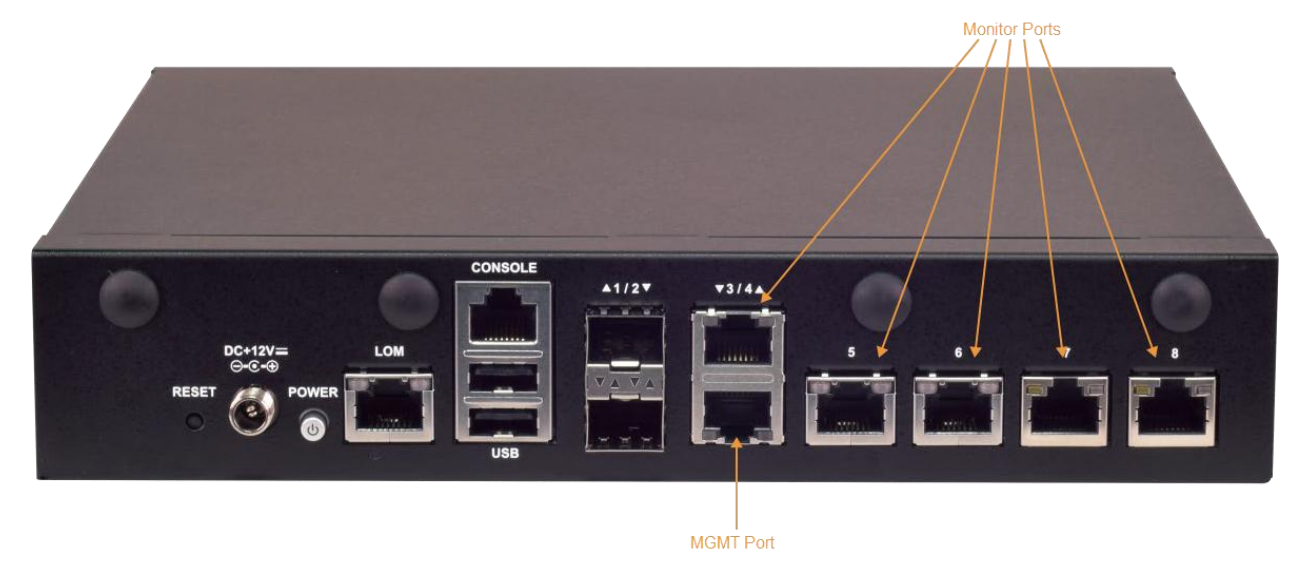

To connect the Photon 250 to the network:

- 1. Connect the management port (port 3) to a network accessible by the DP.
- 2. Use ports 4 8 to connect to data sources (mirror ports or taps).

## Accessing the Photon 250

You can access the appliance through the console port or using SSH.

#### Console Access

To access via console, connect an RJ45 serial cable to the RJ45 console port. Configure the port settings to:

- Serial port speed: 9600
- Data Bits: 8
- Parity: None
- Stop Bits: 1
- Flow Control: None

#### **SSH** Access

The default management IP address on the appliance is **192.168.1.100/24**, and the default gateway IP address is: **192.168.1.1**. The default username is **aella** and the password is **changeme**.

For SSH access to the appliance:

```
ssh -l aella 192.168.1.100
```

# Changing the Management Configuration

Change the default management configuration. From the console or an SSH session:

- 1. Log in with the default username of **aella** and password of **changeme**.
- 2. You are immediately prompted to change the password.
- 3. Change the management IP address: set interface management ip <new management IP address>/<netmask>
- Change the gateway IP address: set interface management gateway <new gateway IP address>
- 5. Change the DNS IP address: set interface management dns <new DNS server IP address>
- 6. Confirm your changes with the show interface, show gateway, and show dns commands.
- 7. Set the host name, which is displayed in Stellar Cyber and should be unique for each sensor: set hostname <new hostname>
- 8. If necessary, set the proxy HTTP server: set proxy http://<proxy IP address:port>
- 9. Optionally assign the tenant (if you skip this, the sensor is assigned to Root Tenant): set tenant\_id <Tenant ID from Stellar Cyber>
- 10. Set the IP address of the DP: set cm <DP IP address>

# **Accessing Stellar Cyber**

To log in to the Stellar Cyber UI, use Chrome or Firefox (the default User is **admin**, and the default Password is **changeme**):

https://<Data Processor Management IP Address>

Go to **Collect** | **Sensor Overview** and authorize the sensor.